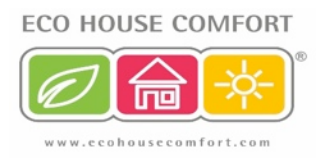

## How to pay for an order using your debit or credit card

## Login and Create your Order:

| SHOPPING C  | ART                    |                                                                                                    |      |                                                                                      |            |                 |              |      |
|-------------|------------------------|----------------------------------------------------------------------------------------------------|------|--------------------------------------------------------------------------------------|------------|-----------------|--------------|------|
|             |                        |                                                                                                    |      |                                                                                      | PR         | OCEED T         | O CHECKO     | UT   |
|             |                        | Product Name                                                                                          |      | Move to Wishlist                                                                     | Unit Price | Qty             | Subtotal     |      |
|             | FHT 80TF Window Sensor |                                                                                                    | Edit | Move                                                                                 | £17.99     | 1               | £17.99       | ଶା   |
| CONTINUE SH | IOPPING                |                                                                                                    |      |                                                                                      |            | UPDAT           | E SHOPPING C | XART |
|             |                        | DISCOUNT CODES Enter your coupon code if you have one. APPLY COUPO                                    |      | Subtotal E1<br>Shipping & Handling E<br>(Royal Mail - Second<br>Class Parcel (Signed |            | £17.99<br>£3.70 |              |      |
|             |                        | ESTIMATE SHIPPING AND TAX<br>Enter your destination to get a shipping estimate.<br>Country *          |      |                                                                                      | forand To  | or))<br>otal    | £21.69       |      |
|             |                        | United Kingdom  State/Province                                                                        |      | Che                                                                                  | PROCEED TO | CHECK           | OUT          |      |
|             |                        | Suffolk  Zip/Postal Code                                                                              |      |                                                                                      |            |                 |              |      |
|             |                        | C A COUTE Coval Mail C Second Class Parcel (Signed for) £3.70 C First Class Parcel (Signed for) £4.10 |      |                                                                                      |            |                 |              |      |

Click 'Proceed to Checkout'. You will be taken to the next screen – Billing Information where you can enter the billing address (for debit / credit card use):

| CKOUT                                                                     | YOUR CHECKOUT PROGR |
|---------------------------------------------------------------------------|---------------------|
| 1 Billing Information                                                     | BILLING ADDRESS     |
| Select a billing address from your address book or enter a new address.   | SHIPPING ADDRESS    |
| Liliana Tomescu, 12 Luku Street, Ipswich, Suffolk IP4 1AR, United Kingdom | SHIPPING METHOD     |
| Ship to this address     Ship to different address                        | PAYMENT METHOD      |
| * Required Fields                                                         |                     |
| CUMINE COMINE                                                             |                     |
| Shipping Method                                                           |                     |
| Payment Information                                                       |                     |
|                                                                           |                     |

Click 'Continue' - you will be taken to the Shipping page where you can select the delivery address:

| łeckout                                                                  | YOUR CHECKOUT PROGRESS                                        |
|--------------------------------------------------------------------------|---------------------------------------------------------------|
| 1 Billing Information                                                    | BILLING ADDRESS   CHANGE                                      |
| 2 Shipping Information                                                   | Liliana Tomescu                                               |
| Select a shipping address from your address book or enter a new address. | 12 Lulu Street<br>Ipswich, Suffolk, IP4 1AR<br>United Kingdom |
| Use Billing Address Use Billing Address                                  | T: 01473337486                                                |
| * Required Fields                                                        | SHIPPING ADDRESS   CHANGE                                     |
| 3 Shipping Method                                                        | Liliana Tomescu<br>12 Lulu Street                             |
| 4 Payment Information                                                    | Ipswich, Suffolk, IP4 1AR<br>United Kingdom<br>T: 01473337486 |
| 5 Order Review                                                           |                                                               |
|                                                                          | SHIPPING METHOD<br>PAYMENT METHOD                             |

Click 'Continue' - you will be taken to the Shipping method, where you can select your service:

| CHECKOUT                                                                                                    | YOUR CHECKOUT PROGRESS                      |
|----------------------------------------------------------------------------------------------------|---------------------------------------------|
| 1 Billing Information                                                                                                    | BILLING ADDRESS   CHANGE                    |
| 2 Shipping Information                                                                                                    | Liliana Tomescu                             |
| 3 Shipping Method                                                                                                    | 12 Lulu Street<br>Ipswich, Suffolk, IP4 1AR |
| Royal Mail                                                                                                    | United Kingdom<br>T: 01473337486            |
| <ul> <li>Second Class Parcel (Signed for) £3.70</li> <li>First Class Parcel (Signed for) £4.70</li> <li>Special Delivery Guaranteed by 1pm (Up to 500GBP Insurance) £8.25</li> </ul> | SHIPPING ADDRESS   CHANGE                   |
| * Back CONTINUE                                                                                                    |                                             |
| 4 Payment Information                                                                                                    | Liliana Tomescu<br>12 Lulu Street           |
| 5 Order Review                                                                                                    | United Kingdom<br>T: 01473337486            |
|                                                                                                    | SHIPPING METHOD                             |
|                                                                                                    | PAYMENT METHOD                              |

Click 'Continue' to move to the Payment information - select PayPal:

| CHECKOUT                                                                | YOUR CHECKOUT PROGRESS                                                          |
|-------------------------------------------------------------------------|---------------------------------------------------------------------------------|
| 1 Billing Information                                                   | BILLING ADDRESS   CHANGE                                                        |
| 2 Shipping Information                                                  | Liliana Tomescu                                                                 |
| 3 Shipping Method                                                       | 12 Lulu Street<br>Ipswich, Suffolk, IP4 1AR                                     |
| 4 Payment Information                                                   | T: 01473337486                                                                  |
| PayPal Billing Agreement  Agreement  Agreement  PayPar  What is PayPal? | SHIPPING ADDRESS   CHANGE                                                       |
| You will be redirected to the PayPal website when you place an order.   | Liliana Tomescu                                                                 |
| * Required Fields<br><u> « Back</u> CONTINUE                            | Iz Luiu Street<br>Ipswich, Suffolk, IP4 1AR<br>United Kingdom<br>T: 01473337486 |
| 5 Order Review                                                          |                                                                                 |
|                                                                         | SHIPPING METHOD   CHANGE                                                        |

Click 'Continue' to go to Order Review screen:

Eco House Comfort LTD

| CKOUT                          |                                             |      | YOUR CHECKOUT PROGRESS                                        |                                  |
|--------------------------------|---------------------------------------------|------|---------------------------------------------------------------|----------------------------------|
| 1 Billing Information          | BILLING ADDRESS   CHANGE                    |      |                                                               |                                  |
| 2 Shipping Information         |                                             |      |                                                               | Liliana Tomescu                  |
| 3 Shipping Method              | 12 Lulu Street<br>Ipswich, Suffolk, IP4 1AR |      |                                                               |                                  |
| 4 Payment Information          |                                             |      |                                                               | United Kingdom<br>T: 01473337486 |
| 5 Order Review                 |                                             |      |                                                               | SHIPPING ADDRESS   CHANGE        |
| Product Name                   | Price                                       | Qty  | Subtotal                                                      |                                  |
| FHT 80TF Window Sensor         | £17.99                                      | 1    | £17.99                                                        | Liliana Tomescu                  |
| Subtotal £17.99                |                                             |      | Ipswich, Suffolk, IP4 1AR<br>United Kingdom<br>T: 01473337486 |                                  |
| Shipping & Handling (R         |                                             |      |                                                               |                                  |
|                                | Grand To                                    | otal | £21.69                                                        |                                  |
|                                | Forgot an Item? Edit Your Cart PLACE ORDER  |      | SHIPPING METHOD   CHANGE                                      |                                  |
| Forgot an Item? Edit Your Cart |                                             |      |                                                               |                                  |

If all OK, click on 'Place Order' - this will take you to PayPal website, our card processing company:

| Your order summary                                                                                   |                            | Choose a way to pay                                                                                                    |                     |  |  |  |
|----------------------------------------------------------------------------------------------------|----------------------------|----------------------------------------------------------------------------------------------------|---------------------|--|--|--|
| Descriptions<br>FHT 80TF Window Sensor<br>Item number: EHC-FH05<br>Item price: £17.99<br>Quantity: 1 | Amount<br>£17.99           | <ul> <li>Pay with my PayPal account</li> <li>Log in to your account to complete the purchase</li> <li>Email</li> <li>office@ecohousecomfort.com</li> </ul> | PayPal <sup>*</sup> |  |  |  |
| Shipping<br>Item number: Royal Mail - Secon<br>Item price: £3.70<br>Quantity: 1                      | £3.70                      | PayPal password                                                                                                    |                     |  |  |  |
| Item total                                                                                           | £21.69<br>Total £21.69 GBP | Forgotten your email address or password?                                                                                                    |                     |  |  |  |
|                                                                                                    |                            | Pay with a debit or credit card     (Optional) Sign up to PayPal to make your next checkout faster                                                         |                     |  |  |  |
|                                                                                                    |                            | Cancel and return to Eco House Comfort LTD,                                                                                                    |                     |  |  |  |
|                                                                                                    |                            |                                                                                                    |                     |  |  |  |

Click on the link 'Pay with a debit or credit card' to move to the next screen:

## Eco House Comfort LTD

| rour order sum                                  | nary             |                                                                |                                                                                 |                                  |  |  |
|-------------------------------------------------|------------------|----------------------------------------------------------------|---------------------------------------------------------------------------------|----------------------------------|--|--|
| Descriptions                                    | Amount           | Pay with my PayPal account                                     | nt                                                                              | PayPal"                          |  |  |
| FHT 80TF Window Sensor<br>Item number: EHC-FH05 | £17.99           | Log in to your account to complete the                         | e purchase                                                                      | rayrai                           |  |  |
| Item price: £17.99<br>Quantity: 1               |                  | Pay with a debit or credit or                                  | card                                                                            |                                  |  |  |
| Shipping<br>Item number: Royal Mail - Secon     | £3.70            | (Optional) Sign up to PayPal to make your next checkout faster |                                                                                 |                                  |  |  |
| Quantity: 1                                     |                  | Country                                                        | United Kingdom                                                                  | ]                                |  |  |
| Item total                                      | £21.69           | Card type                                                      | Select Card                                                                     |                                  |  |  |
|                                                 | Total £21.69 GBP | First name                                                     | Liliana                                                                         |                                  |  |  |
|                                                 |                  | Last name                                                      | Tomescu                                                                         |                                  |  |  |
|                                                 |                  | Address line 1                                                 | 12 Lulu Street                                                                  |                                  |  |  |
|                                                 |                  | Address line 2                                                 |                                                                                 |                                  |  |  |
|                                                 |                  | Town/City                                                      | Ipswich                                                                         |                                  |  |  |
|                                                 |                  | County                                                         | •                                                                               |                                  |  |  |
|                                                 |                  | Postcode                                                       | IP4 1AR                                                                         |                                  |  |  |
|                                                 |                  | Telephone                                                      |                                                                                 |                                  |  |  |
|                                                 |                  | Email                                                          |                                                                                 |                                  |  |  |
|                                                 |                  |                                                                | In order to process your payment, Pay<br>personal information from you which it | Pal collects certain<br>holds in |  |  |

Follow the instructions on screen to complete the payment.